## **BAB IV**

## HASIL DAN PEMBAHASAN

## 4.1 Hasil Penelitian

4.1.1 Halaman Website Sistem Informasi Penerimaan Siswa Baru Online Berbasis Web Pada Tk Arani Talang Padang.

Pada pembahasan bab ini menjelaskan mengenai isi dan fungsi dari tiap-tiap halaman yang ada pada system, untuk lebih jelasnya dapat dilihat pada pembahasan dibawah ini.

1. Halaman Home

Halaman home adalah tampilan awal pada halaman yang pertama muncul ketika pengguna masuk kedalam halaman web.

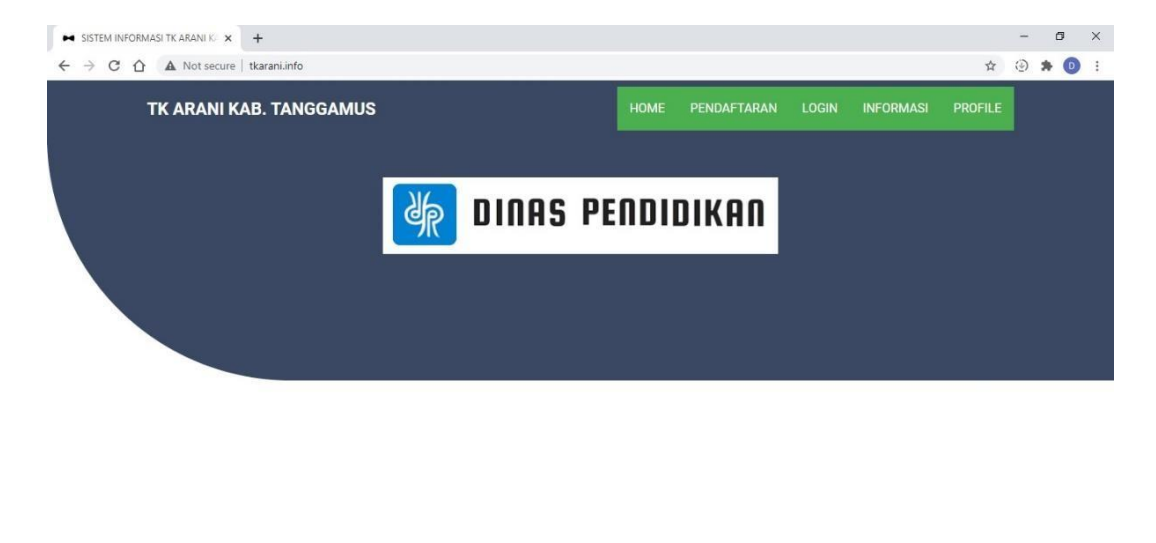

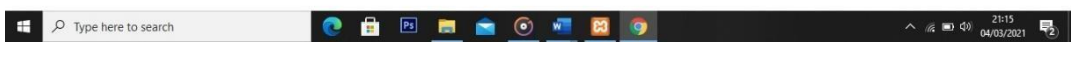

Gambar 4.1 Tampilan Menu Home

2. Tampilan Pendaftaran

Tampilan pendaftaran dalam website ini digunakan untuk melakukan pendaftaran atau registrasi di sekolah TK Arani Talang Padang. Di halaman ini orang tua atau users mengisi biodata diri anak. Biodata yang telah di isi oleh orang tua akan tersimpan di database.

| SISTEM INFORMASI TK ARANI K/ × +  |                                     |      |              |       |               | 0          | 3 <u>2 -</u> . | ٥     | × |
|-----------------------------------|-------------------------------------|------|--------------|-------|---------------|------------|----------------|-------|---|
| ← → C ☆ 🛦 Not secure   tkarani.in | nfo/index.php/auth/pendaftaran      |      |              |       |               | ☆ ↓        | * =            | a 💿   | : |
|                                   |                                     | HOME | PENDAF IARAN | LOGIN | INFORMASI     | PROFILE    |                |       | - |
|                                   |                                     |      | (            | )—    |               |            |                |       |   |
|                                   | BIODATA<br>Nama Pendaftar(required) |      |              |       |               |            |                |       | l |
|                                   |                                     |      |              |       |               |            |                |       |   |
|                                   | Tanggal Lahir Pendaftar(required)   |      |              |       |               |            |                |       |   |
|                                   | dd/mm/yyyy                          |      |              |       |               |            |                |       |   |
|                                   | Jenis Kelamin Pendaftar             |      |              |       |               |            |                |       |   |
|                                   | - country -                         |      |              |       |               |            |                |       |   |
|                                   | Email Pendaftar(required)           |      |              |       |               |            |                |       |   |
|                                   | Input Text                          |      |              |       |               |            | 1.1            | 10    | - |
| P Type here to search             | 💽 📄 🗄 💽 🧔                           | W    |              |       | 🍐 26°C Berawa | in ^ 🌈 🖬 🛛 | 争)<br>04/11,   | /2021 | 1 |

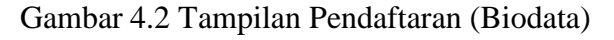

| SISTEM INFORMASI TK ARANI K/ × +  |                                           |     | • - • ×                        |
|-----------------------------------|-------------------------------------------|-----|--------------------------------|
| ← → C ☆ ▲ Not secure   tkarani.ir | fo/index.php/auth/metode_pembayaran/343   |     | ☆ → 🛸 🗊 💿 🗄                    |
|                                   |                                           |     |                                |
|                                   |                                           |     |                                |
|                                   |                                           |     |                                |
|                                   |                                           |     |                                |
|                                   | Tanggal Transaksi (required)              |     |                                |
|                                   | dd/mm/yyyy                                |     |                                |
|                                   | Email (required)                          |     |                                |
|                                   |                                           |     |                                |
|                                   | Nama Bank Yayasan<br>□BRI 578001022939537 |     |                                |
|                                   | Nominal Pembayaran (required)             |     |                                |
|                                   | 600000                                    | ~   |                                |
|                                   | SAVE                                      |     |                                |
| O Type here to coarch             |                                           |     |                                |
| D Type here to search             |                                           | 26° | C Berawan ^ 🌾 🖻 🖓 04/11/2021 📆 |

Gambar 4.3 Tampilan Pendaftaran (Metode Pembayaran)

3. Tampilan Verifikasi Code

Setelah melakukan pendaftaran atau registrasi, pendaftar akan dikirim code verifikasi ke email pendaftar untuk mengecek jumlah pembayaran, mengupload slip pembayaran sebagai bukti dan mengecek data diri pendaftar sudah di konfirmasi atau belum oleh admin setelah selesai melakukan pembayaran

| SISTEM INFORMASI TK ARANI KO 🗙 🕂 |                               |       |          |    |       |           |         | -    | ø             | × |
|----------------------------------|-------------------------------|-------|----------|----|-------|-----------|---------|------|---------------|---|
| ← → C A Not secure   tkarania    | nfo/index.php/auth/verifikasi |       |          |    |       |           | \$      | ٢    | * 0           | : |
| TK ARANI KAB. TANG               | TK ARANI KAB. TANGGAMUS       |       |          |    | LOGIN | INFORMASI | PROFILE |      |               | Ĵ |
|                                  |                               |       |          |    |       |           |         |      |               | 1 |
|                                  |                               |       |          |    |       |           |         |      |               |   |
|                                  |                               |       |          |    |       |           |         |      |               | 1 |
|                                  |                               |       |          |    |       |           |         |      |               | 1 |
|                                  |                               |       |          |    |       |           |         |      |               |   |
|                                  | CODE                          |       |          |    |       |           |         |      |               |   |
|                                  |                               |       |          |    |       |           |         |      |               |   |
|                                  |                               |       |          | CE |       |           |         |      |               |   |
|                                  |                               |       |          |    |       |           |         |      |               | 1 |
|                                  |                               |       |          |    |       |           |         |      |               | 1 |
| Type here to search              | 💽 🔒 Ps                        | 🖻 💼 💿 | <b>*</b> | 9  |       |           | ^ // •  | 04/0 | :27<br>1/2021 | 2 |

Gambar 4.4 Tampilan Verifikasi Code

4. Tampilan Login Admin

Tampilan ini menampilkan menu login pada admin karena sebelum sebelum admin login pada menu ini, admin tidak bisa menginput data maupun mengeluarkan output untuk informasi pada web ini.

| SKRIPSI FULL_8.pdf           | STEM INFORMASI TK ARANI K          |             |               |       |           |                    | -           | σ              | ×        |
|------------------------------|------------------------------------|-------------|---------------|-------|-----------|--------------------|-------------|----------------|----------|
| ← → C ☆ ▲ Not secure   tkara | ni.info/index.php/auth/login_admin |             |               |       |           | ☆                  | ٢           | * 0            | ) :      |
| TK ARANI KAB. TAN            | GGAMUS                             | н           | IOME PENDAFTA |       | INFORMASI |                    |             |                | Î        |
|                              |                                    |             |               |       |           |                    |             |                |          |
|                              |                                    |             |               |       |           |                    |             |                |          |
|                              |                                    |             |               |       |           |                    |             |                |          |
|                              |                                    |             |               |       |           |                    |             |                |          |
|                              |                                    |             |               |       |           |                    |             |                |          |
|                              |                                    | LOGIN ADMIN |               |       |           |                    |             |                |          |
|                              | Input text                         |             |               |       |           |                    |             |                |          |
|                              | PASSWORD (required)                |             |               |       |           |                    |             |                |          |
|                              |                                    |             |               |       |           |                    |             |                |          |
|                              |                                    |             |               | LOGIN |           |                    |             |                |          |
|                              |                                    |             |               |       |           |                    |             |                |          |
|                              |                                    |             |               |       |           |                    |             |                |          |
| € P Type here to search      | 💽 💼 🖪                              | 🖻 🐖 🎯       |               |       |           | ^ <i>(</i> ii: 🖿 ¢ | ())<br>05/0 | ≥50<br>13/2021 | <b>R</b> |

Gambar 4.5 Tampilan Login Admin

5. Tampilan Dashboard Admin

Setelah admin login, admin akan diarahkan kedalam tampilan menu dashboard. Tampilan dashboard adalah halaman awal yang akan tampil setelah admin berhasil login untuk penginputan data dan output data.

| M SIS | TEM INFORMASI TK ARANI KU 🗙 | +                                          | - a ×                           |
|-------|-----------------------------|--------------------------------------------|---------------------------------|
| ← →   | C 🟠 🔺 Not secure            | tkarani.info/index.php/Admin               | ⊶ ☆ ③ 🛸 📵 i                     |
|       | ADMIN TK ARANI              | Dashboard                                  | 11 ±                            |
| ::    | Dashboard                   | TK ARANI TALANG PADANG KABUPATEN TANGGAMUS |                                 |
|       | PROFILE                     |                                            |                                 |
|       | VISI DAN MISI               |                                            | @ 2021favorita.hv DION          |
|       | IDENTITAS PENDAFTAR         |                                            | © 202 Havonie by blow           |
| =     | DATA PEMBAYARAN             |                                            |                                 |
|       | DATA TRANSAKSI              |                                            |                                 |
|       | DATA BANK                   |                                            |                                 |
|       | DATA BIYAYA PENDAFTARAN     | u l                                        |                                 |
|       | DATA GURU (PG)              |                                            |                                 |
| Comm. |                             |                                            | 2222                            |
|       | Ø Type here to search       | C 🗄 🖻 🧮 🎯 💆 🔯                              | ^ // ■ 4) 22/32<br>04/03/2021 2 |

Gambar 4.6 Tampilan Dashboard Admin

6. Tampilan Login Waka

Tampilan ini menampilkan menu login pada waka seperti pada gambar

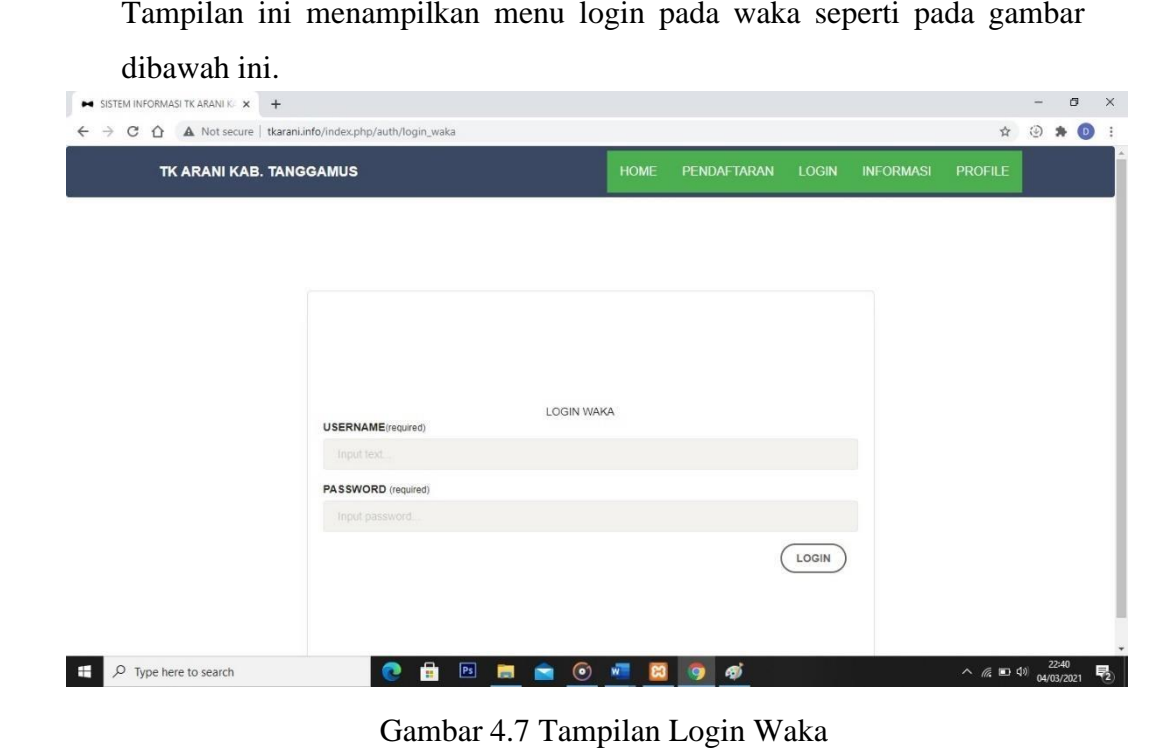

## 7. Tampilan Dashboard Waka

Pada tampilan dashboard ini menampilkan data history pendaftar yang bisa dicek oleh waka sebagai laporan seperti pada gambar dibawah ini.

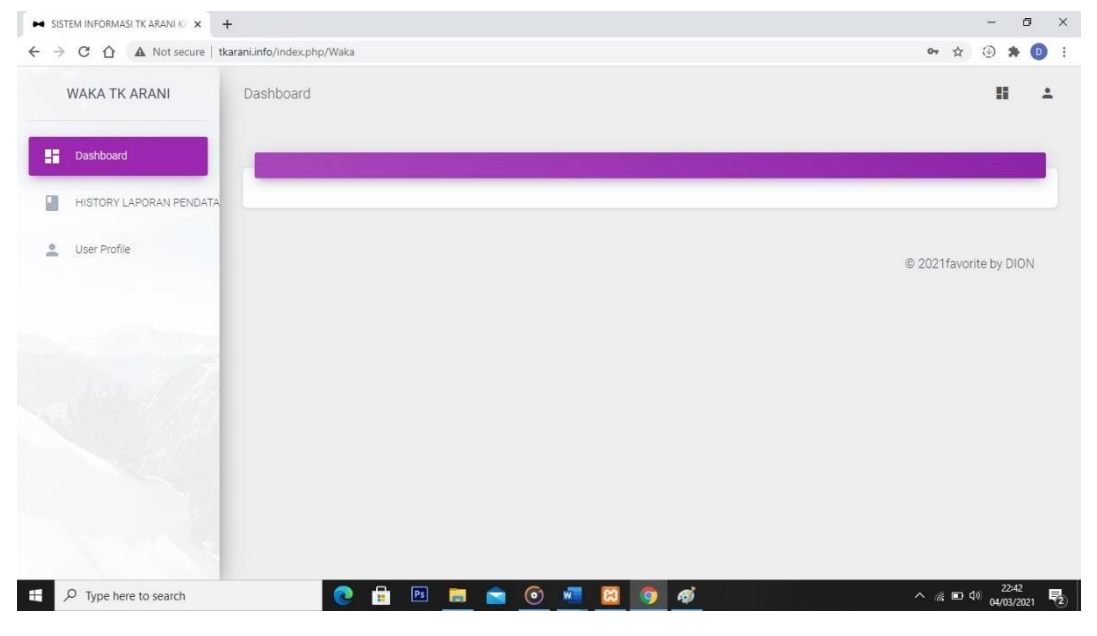

Gambar 4.8 Tampilan Dashboard Waka

8. Tampilan Informasi

Pada tampilan informasi ini terdapat beberapa menu yaitu, Visi dan Misi, Informasi perkembangan anak, dan profile guru yang bias dilihat pada gambar dibawah ini.

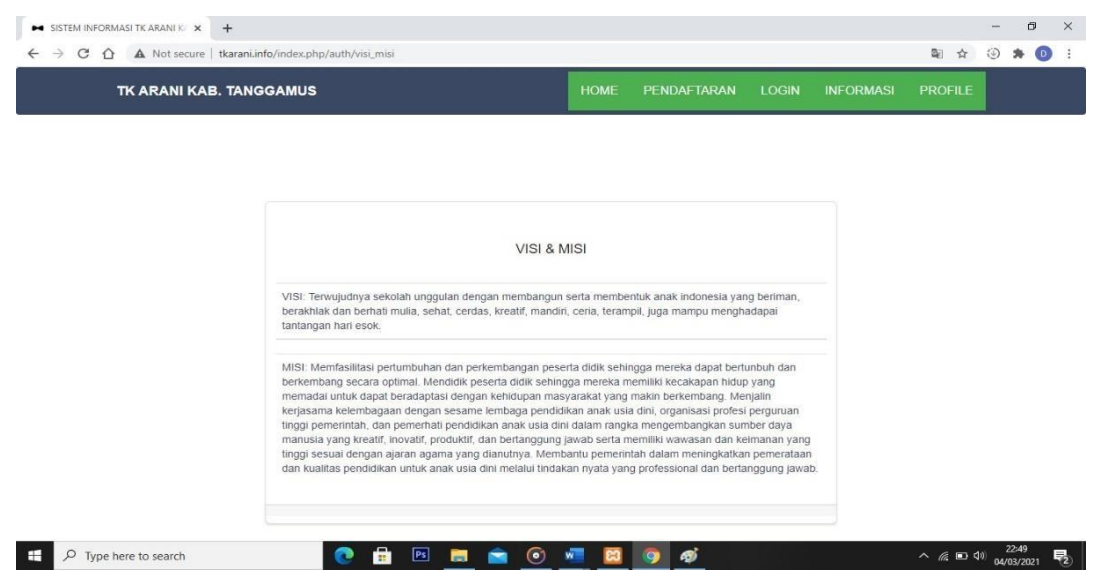

Gambar 4.9 Tampilan Informasi Visi Dan Misi

| TK AR    | ANI KAB. TANGO       | AMUS                    | HOME | PENDAFTARAN |           | INFORMASI | PROFILE  |
|----------|----------------------|-------------------------|------|-------------|-----------|-----------|----------|
| FILTER B | IERDASARKAN NAMA PEI | RSERTA DIDIK:           |      |             |           |           |          |
| Please   | e text               |                         |      |             |           |           |          |
|          |                      |                         |      |             |           |           | Q FILTER |
|          |                      |                         |      |             |           |           |          |
| *        | NAMA                 | DESKRIPSI PERKEMBANAGAN |      |             | FOTO SISV | NA        |          |
|          |                      |                         |      |             |           |           |          |
|          |                      |                         |      |             |           |           |          |
|          |                      |                         |      |             |           |           |          |
|          |                      |                         |      |             |           |           |          |
|          |                      |                         |      |             |           |           |          |
|          |                      |                         |      |             |           |           |          |

Gambar 4.10 Tampilan Informasi Perkembangan Anak

| FILTE | R BERDASARKAI | N NAMA GURU : |              |                |      |          |
|-------|---------------|---------------|--------------|----------------|------|----------|
| Ple   | ase text      |               |              |                |      |          |
|       |               |               |              |                |      | Q FILTER |
|       | NIP           | TANGGAL LAHIR | NAMA         | JABATAN        | FOTO |          |
| 1     | 2434          | 1978-09-13    | Septika Sari | Kepala Sekolah |      |          |
|       |               |               |              |                |      |          |

Gambar 4.11 Tampilan informasi Profile Guru

9. Tampilan Profile Sekolah

Pada tampilan ini menampilkan profile sekolah yang bisa dilihat pada gambar dibawah ini.

| SISTEM INFORMASI TK ARANI K. × + |                                   |          |             |       |           |         | -          | ٥               | ×     |
|----------------------------------|-----------------------------------|----------|-------------|-------|-----------|---------|------------|-----------------|-------|
| ← → C ☆ ▲ Not secure   tkar      | ani.info/index.php/auth/profile   |          |             |       | ۲         | * 0     |            |                 |       |
| TK ARANI KAB. TA                 | NGGAMUS                           | HOME     | PENDAFTARAN | LOGIN | INFORMASI | PROFILE |            |                 | Î     |
|                                  |                                   |          |             |       |           |         |            |                 |       |
|                                  |                                   |          |             |       |           |         |            |                 |       |
|                                  | PROI                              | FILE     |             |       |           |         |            |                 |       |
|                                  | NAMA SEKOLAHAN = ARANI            |          |             |       |           |         |            |                 |       |
|                                  | NPSN = 12                         |          |             |       |           |         |            |                 | - 1   |
|                                  | NISS = 12                         |          |             |       |           |         |            |                 | - 1   |
|                                  | PROVINSI = LAMPUNG                |          |             |       |           |         |            |                 |       |
|                                  | KECAMATAAN= TALANG PADANG         |          |             |       |           |         |            |                 |       |
|                                  |                                   |          |             |       |           |         |            |                 |       |
|                                  |                                   |          |             |       |           |         |            |                 |       |
|                                  | TELEPON= 08347757757              |          |             |       |           |         |            |                 |       |
| € P Type here to search          | SETATUS SEKALOAHAN= SUWASTA/NEGRI | <b>1</b> | 🧿 🐗         |       |           | ^ 🧟 🗈 🤇 | ⊅)<br>04/0 | 2:52<br>03/2021 | -<br> |

Gambar 4.12 Tampilan Profile Sekolah